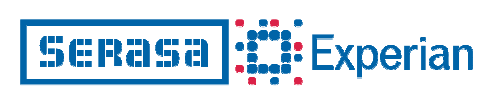

## Manual de Instalação Software do Cartão Inteligente

(Safesign 2.1.6)

Sistemas operacionais: Microsoft Windows 98

Abril/2009

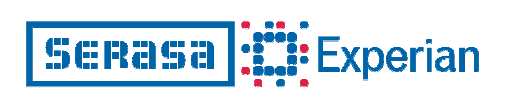

## Instalação do CSP Safesign 2.1.6

- 1. Clique no arquivo softwaredocartao98.exe
- 2. Selecione o idioma para instalação e clique em OK:

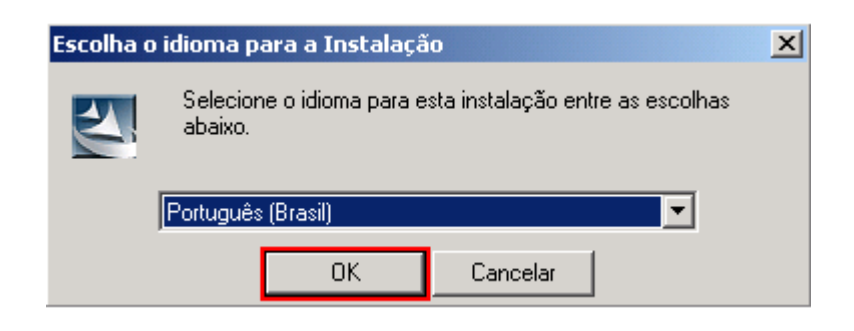

3. Na tela abaixo, clique em Avançar:

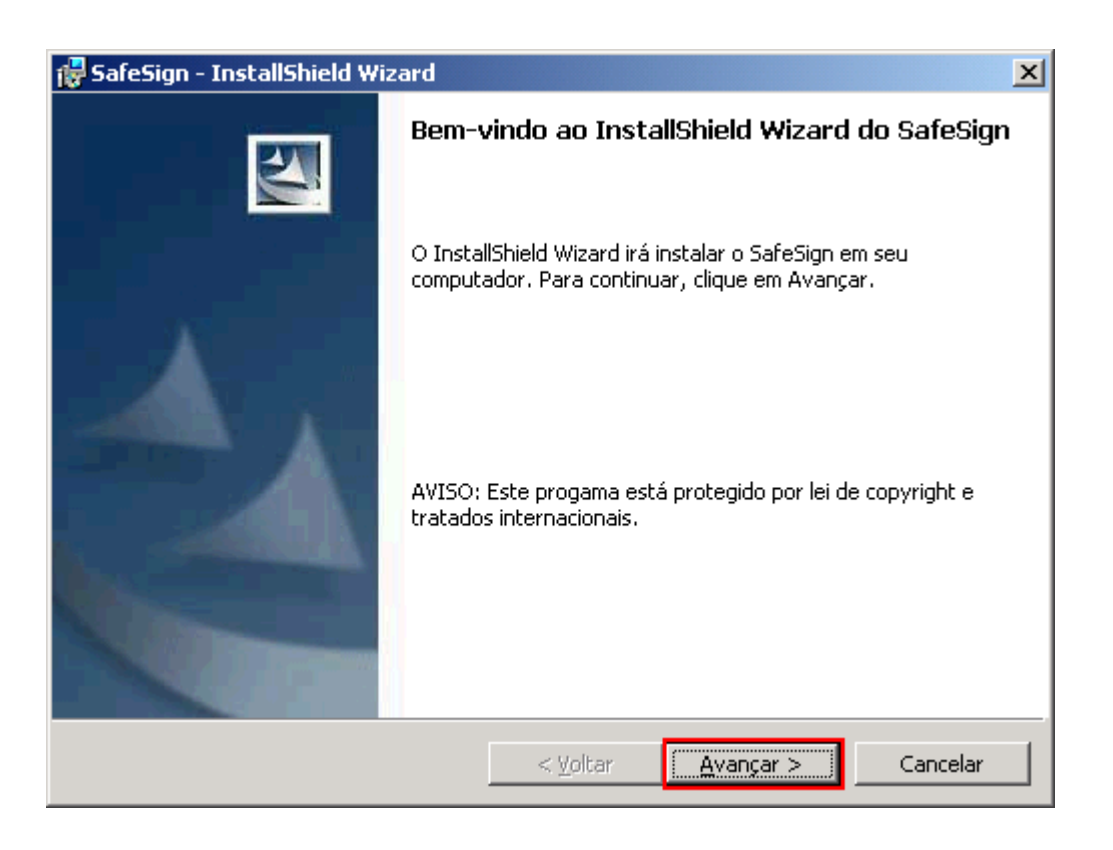

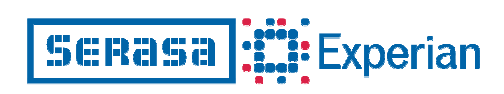

4. Leia o contrato e clique na opção "Aceito os termos do contrato de licença" e clique em Avançar:

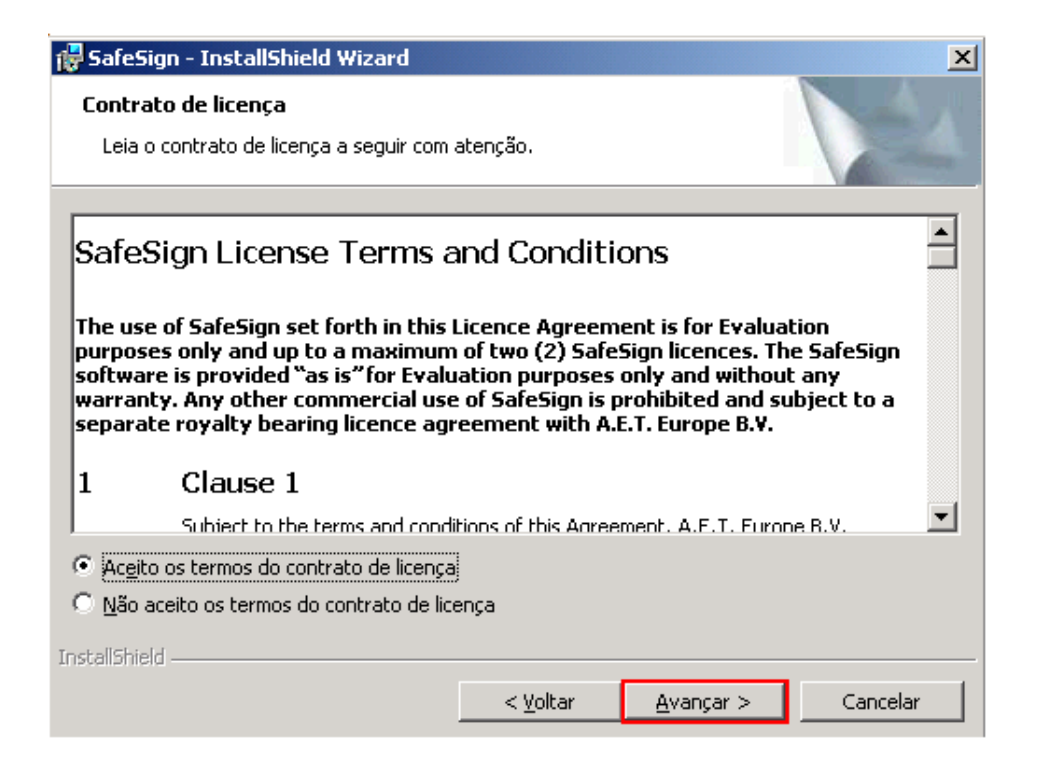

5. Selecione um diretório para instalação do aplicativo. Ou, se preferir, apenas clique em **Avançar** e o programa instalará o aplicativo no endereço abaixo:

| 🙀 SafeSign                      | - InstallShield Wizard                                                |                    |                         | ×                |
|---------------------------------|-----------------------------------------------------------------------|--------------------|-------------------------|------------------|
| Pasta de<br>Clique er<br>em uma | <b>destino</b><br>n Avançar para instalar nesta p<br>pasta diferente. | oasta ou clique er | n Alterar para instalar | 44               |
|                                 | Instalar o SafeSign em:<br>C:\Arquivos de programas\A.                | E.T. Europe B.V.   | \SafeSign\              | Al <u>t</u> erar |
|                                 |                                                                       |                    |                         |                  |
|                                 |                                                                       |                    |                         |                  |
|                                 |                                                                       |                    |                         |                  |
| InstallShield –                 |                                                                       | < <u>V</u> oltar   | <u>Avançar &gt;</u>     | Cancelar         |

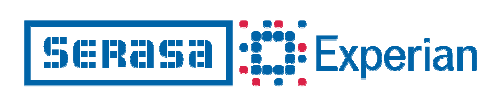

6. Escolha os recursos que você deseja instalar e clique em Avançar:

| 뤻 SafeSign - InstallShield Wizard                                                  | x                                                                                                    |
|------------------------------------------------------------------------------------|----------------------------------------------------------------------------------------------------|
| Instalação personalizada<br>Selecione os recursos do programa que deseja instalar. |                                                                                                    |
| Clique em um ícone na lista abaixo para alterar a maneira co                       | mo um recurso é instalado.<br>Descrição do recurso                                                          |
|                                                                                    | Suporte Criptográfico para<br>Netscape, Baltimore, Safelayer e<br>outras bibliotecas de produtos<br>PKCS#11 |
| Instalador do Entrust<br>Instalador do Netscape<br>Documentação                    | Este recurso requer 1906Kb na<br>unidade de disco rígido.                                                   |
| Gestão do Token                                                                    |                                                                                                    |
| Instalar em:                                                                       | Alterar                                                                                                    |
| Ajuda Espaço < Voltar                                                              | <u>Avançar</u> > Cancelar                                                                                   |

7. O programa está pronto para instalar e clique em **Instalar**:

| 🔂 SafeSign - InstallShield Wizard                                                 |                   |                     | ×              |  |  |
|-----------------------------------------------------------------------------------|-------------------|---------------------|----------------|--|--|
| Pronto para instalar o programa<br>O assistente está pronto para iniciar a ins    | talação.          | Ť                   |                |  |  |
| Clique em Instalar para iniciar a instalação.                                     |                   |                     |                |  |  |
| Se desejar rever ou alterar alguma confiç<br>em Cancelar para sair do assistente. | juração de sua in | stalação, clique em | Voltar, Clique |  |  |
|                                                                                   |                   |                     |                |  |  |
|                                                                                   |                   |                     |                |  |  |
|                                                                                   |                   |                     |                |  |  |
|                                                                                   |                   |                     |                |  |  |
|                                                                                   |                   |                     |                |  |  |
| To shell the lat                                                                  |                   |                     |                |  |  |
| Tuzcalionisia                                                                     | < <u>V</u> oltar  | Instalar            | Cancelar       |  |  |

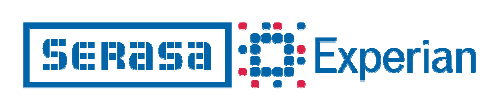

8. A janela abaixo indicará o progresso da instalação:

| 🙀 SafeSign             | - InstallShield Wizard                                                                         | - 🗆 🗵 |  |  |
|------------------------|------------------------------------------------------------------------------------------------|-------|--|--|
| Instaland<br>Os recurs | o o SafeSign<br>sos do programa que você selecionou estão sendo instalados.                    |       |  |  |
| 1                      | Aguarde enquanto o InstallShield Wizard instala o SafeSign. Isso pode levar<br>alguns minutos. |       |  |  |
|                        | Status:                                                                                        |       |  |  |
|                        | Gravando valores de Registro do sistema                                                        |       |  |  |
|                        |                                                                                                |       |  |  |
|                        |                                                                                                |       |  |  |
|                        |                                                                                                |       |  |  |
|                        |                                                                                                |       |  |  |
|                        |                                                                                                |       |  |  |
|                        |                                                                                                |       |  |  |
|                        |                                                                                                |       |  |  |
| InstallShield          |                                                                                                |       |  |  |
|                        | < Voltar Avançar >                                                                             | elar  |  |  |

9. Clique em Concluir:

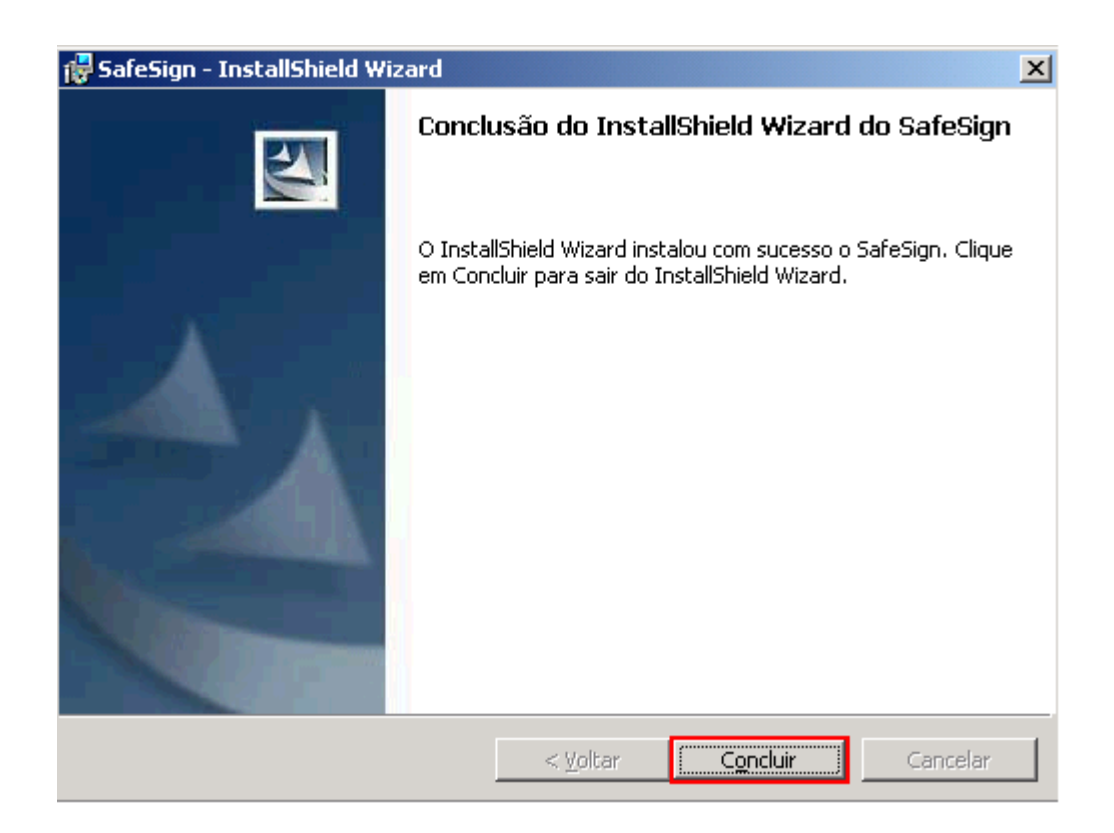

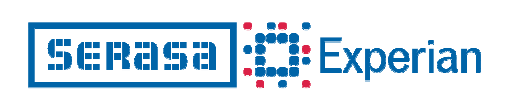

10. Para verificar se a instalação foi finalizada com sucesso, abra o programa SafeSign Standard – Gestão do Token, utilizando o Menu Inicial.

|           | Programas     | , 🖻  | SafeSign Standard | ► | i. | Documentação           | ⊁ |
|-----------|---------------|------|-------------------|---|----|------------------------|---|
|           |               | - 💼  | Acessórios        | ► | 2  | Instalador do Entrust  |   |
|           | Documentos    | 1 🥭  | Internet Explorer |   | 2  | Instalador do Netscape |   |
| <b>Fh</b> | Coofigurações | ្ត 😂 | Outlook Express   |   | ۲  | Gestão do token        |   |
|           | Coningurações | í 💼  | Microsoft Office  | ► |    |                        |   |
|           | Pesquisar     | •    | *                 |   |    |                        |   |
| 2         | Ajuda         |      |                   |   |    |                        |   |
| 2         | Executar      |      |                   |   |    |                        |   |
|           | Desligar      |      |                   |   |    |                        |   |
| A Iniciar |               |      |                   |   |    |                        |   |

| 🎲 Utilitário de administração do token      |             |  |  |
|---------------------------------------------|-------------|--|--|
| IDs Digitais Token Ajuda                    |             |  |  |
| Nome da leitora ou do token Estado do Token |             |  |  |
| 😪 e-CPF Serasa                              | operacional |  |  |
|                                             |             |  |  |
|                                             |             |  |  |
|                                             |             |  |  |
|                                             |             |  |  |
|                                             |             |  |  |
|                                             |             |  |  |
|                                             |             |  |  |
|                                             |             |  |  |
|                                             | 1.          |  |  |

11. A partir deste momento a leitora e o cartão inteligente são reconhecidos pelo seu computador. Esse processo deverá ser repetido em todas as máquinas em que o smartcard for utilizado.